## リージョンを使ったラスタの抜き出し

ご存知でしたか?...前もって保存したリージョンを使って、ラスタの抜き出し領域を 定義できます。

## リージョンを使ってラスタを抜き出すことで...

- 保存したリージョンを使って、ラスタの抜き出し領域を定義できます。
- 入力オブジェクトに重ねてリージョンを表示できます。
- リージョンの範囲に基づいてラインとカラムに入る値が自動的に変わります。
- 長方形でない場合、リージョンの外側にヌル値が自動生成されます。

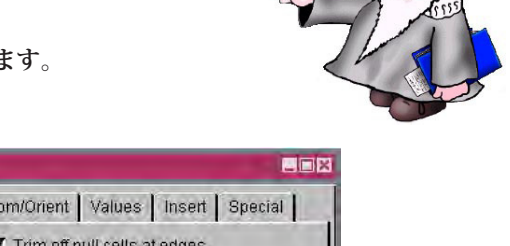

| このボタンからラスタの抜き出し領<br>域を定義する保存済みのリージョン<br>を選択します。 | Rasters Extract Map Extents Zoom/Orient Values Insert Special |
|-------------------------------------------------|---------------------------------------------------------------|
|                                                 | Select: By Region 🖃 Modify 🕅 Trim off null cells at edges     |
|                                                 | Region Cludata-extractbyregion/region.rvc / DEM               |
|                                                 | Range Highlight                                               |
| 選択したリージョンの範囲に基づ                                 | From To Total Industed Time 🖬 Color.                          |
| いて [ ライン (Line)] と [ カラム                        | Lines: 82 357 276 Exploded Normal                             |
| (Column)] に入る値が自動的に変わ                           | - Columns 1 361 361                                           |
| ります。                                            |                                                               |
|                                                 | Run Exit Help                                                 |
|                                                 |                                                               |

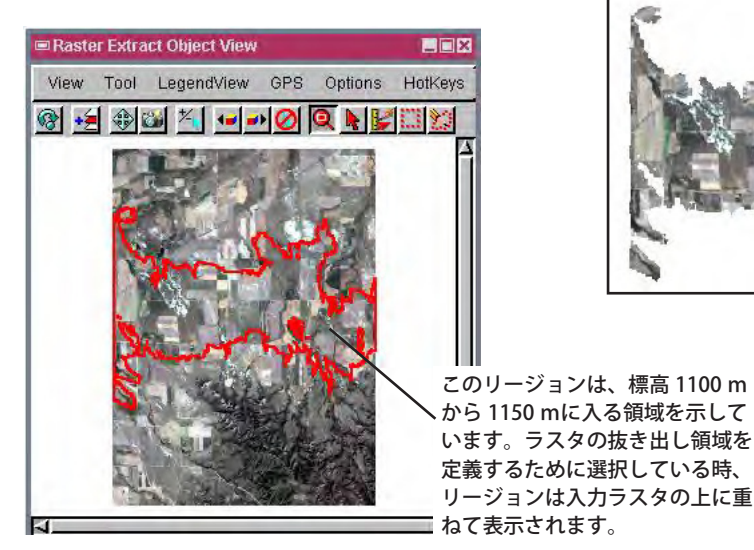

ヌルセルを透明表示しています。

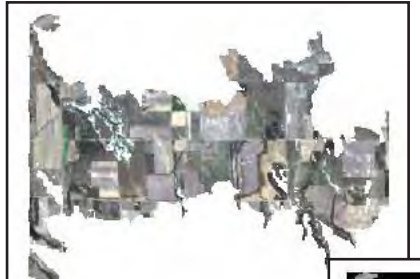

新規ラスタオブジェク トが作られ、リージョ ンの外側にヌル値が置 かれました。

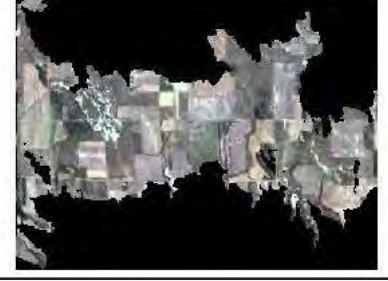

ヌルセルを透明にせずに表示しています。

## リージョンを使ってラスタを抜き出す方法

- メニューバーから [ ラスタ (Raster)](V2010 では [ 画像 (Image)])>[ 抜き出し (Extract)] を選択します。
- プロンプトが出たら、抜き出しを行いたいラスタオブジェクトを選択します(複数可)。
- [選択 (Select)] メニューから [リージョンを使用 (By Region)] オプションを選択します ([抜き出し] タブパネル)。
- プロンプトに従ってラスタの抜き出しに使うリージョンを選択します。
- [Run(実行)] ボタンをクリックします。

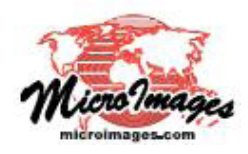

さらに知りたいことがあれば...

F記のマニュアルの Process の章から「リージョンを使った抜き出し (Extracting by Region)」と題されたページをご覧ください。 オンラインリファレンスマニュアル (翻訳)株式会社オープンGIS 東京都墨田区吾妻橋 1-19-14 紀伊国屋ビル 1F Tel: (03)3623-2851 Fax: (03)3623-3025 E-mail: info@opengis.co.jp